# Elaborado pela DGTI

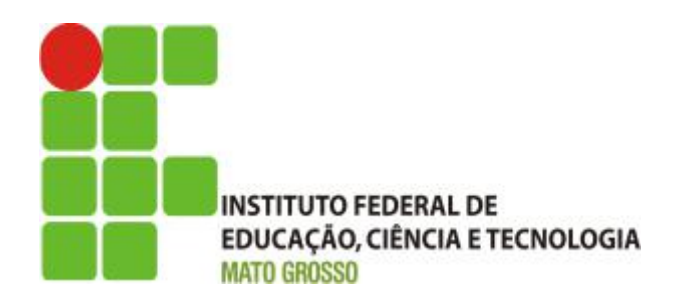

## Sistema SUAP

## Módulo Extensão

**Observações/Inconsistências** 

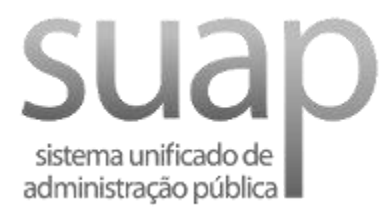

Outubro/2017

## Introdução

Este documento tem como finalidade orientar e informar o coordenador do projeto de Extensão (servidor responsável pelo projeto) quanto à correta submissão, gerenciamento, execução e encerramento dos projetos de extensão na plataforma institucional SUAP, bem como aponta as principais inconsistências encontradas no processo/etapa de execução e encerramento.

# Nota: é indispensável a leitura do edital ao qual o coordenador do projeto estará submetendo o trabalho. É nele que estão todas as instruções, regras e recomendações para o cadastramento e gerenciamento de projeto quanto ao planejamento, execução e encerramento.

Caso o gerenciamento do projeto tenha alguma inconsistência, não será possível finalizá-lo. Atenção às principais inconsistência encontradas:

#### a) Inconsistência 01: Atividades sem registro de execução.

i. Resolução: verifique se todas as atividades estejam com registros de execução (ver passo 2 da parte 03 do guião).

## b) Inconsistência 02: Falta de fotos comprobatória relativas ao projeto.

i. Resolução: Adicione fotos relacionadas ao projeto como apresentado no passo 2 da parte 03.

## c) Inconsistência 03: Não desembolso dos recursos financeiro registrado ao projeto no ato da inscrição.

- i. Resolução: Realize o cadastro do desembolso no nomento do cadastro do projeto.
- Resolução: Realize o registro de desembolso na fase de execução do projeto (ver passo 2 da parte 03).

#### d) Inconsistência 04: Não preenchimento do relatório de conclusão.

i. Resolução: Preencha o relatório de conclusão, como apresentado no passo 3 da parte 3.

#### e) Inconsistência 05: Área temática não associado ao Tema

 Resolução: O usuário com perfil de gestor de extensão, deve registrar o tema (menu: Extensão -> Projetos -> Cadastros -> Tema) e em seguida relacioná-lo à área temática (menu: Extensão -> Projetos -> Cadastros -> Àreas Temáticas).

### f) Inconsistência 06: Focos Tecnológicos não Cadastrado

 O usuário com perfil de gestor de extensão, deve registrar o Foco Tecnológicos (menu: Extensão -> Projetos -> Cadastros -> Foco Tecnológico) e em seguida clicar no Botão Adicionar Foco Tecnológico. No campo Descrição, preencher o nome do foco tecnológico e no campo Campi, registrar os Campi que receberão este foco tecnológico de acordo com o edital.

## **Contatos:**

Diretoria de Gestão de Tecnologia da Informação - DGTI

- 1. Sistema GLPI (abertura de chamado): <u>http://glpi.ifmt.edu.br</u>
- 2. Telefone: (65) 3616-4190

## Material de Apoio:

1. Fluxograma do módulo Extensão: Endereço eletrônico: https://www.gliffy.com/go/publish/5168810

| Sumário de Informações do Documento                                                                             |            |                                                                                             |
|----------------------------------------------------------------------------------------------------|------------|---------------------------------------------------------------------------------------------|
| Tipo de Documento: Guião de prática de laboratório                                                              |            |                                                                                             |
| Responsável: DGTI                                                                                               |            |                                                                                             |
| Resumo: Este documento é destinado a auxiliar o usuário na operacionalização do sistema SUAP - Módulo Extensão. |            |                                                                                             |
| Versão                                                                                                    | Data       | Mudanças                                                                                    |
| 1.0                                                                                                    | 21/09/2017 | Documento - Guião de<br>prática de laboratório<br>elaborado por Alexandre A.<br>de Carvalho |
|                                                                                                    |            |                                                                                             |